## KMCU JOB GO

# 2020학년도 슬기로운 취업준비 경진대회

# 학생이력관리시스템 취업서류작성 절차

## 학생복지취업처 진로취업지원팀

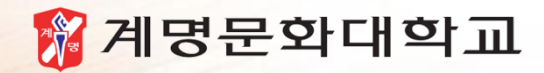

<sup>진로취업지원팀</sup> / 학생상담센터

# INDEX. 통합정보시스템 → 학생이력 → 취업서류작성

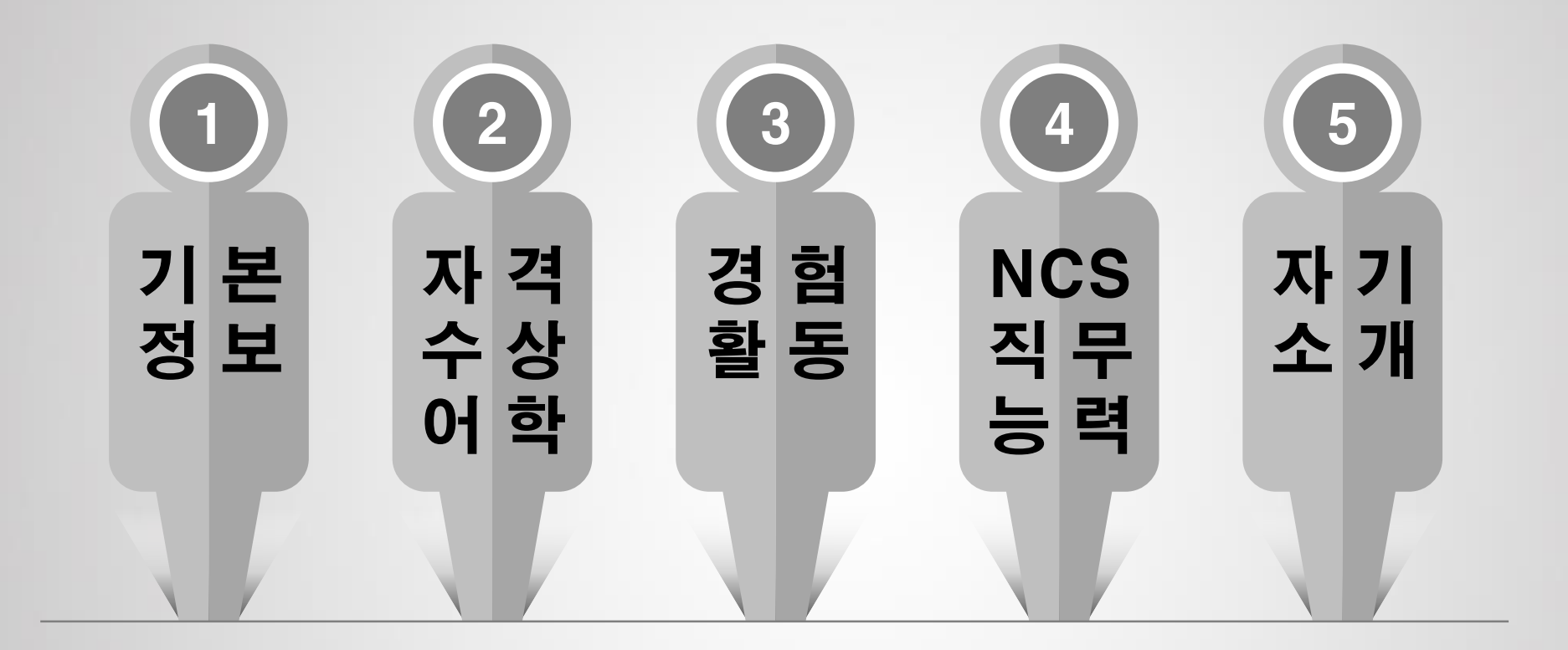

### \*통합정보시스템 → 학생이력 → 취업서류작성/취업서류작성(학생용) (진로취업가이드 48~52p. 참고)

|                           | 계명문화대<br>EEIMYUNG COLLEGE U | <mark>학고</mark><br>Niversiti | 스템    |           |        |       |        |                |       | <u>^</u> 오류산 | 고 📑 원격지원     |         |
|---------------------------|-----------------------------|------------------------------|-------|-----------|--------|-------|--------|----------------|-------|--------------|--------------|---------|
|                           |                             | 학적                           | 수업    | 학생 등록     | 장학 7 년 | 인사급여  | 학생이력   | NCS운명 공        | 통 티켓여 | I 0H         |              |         |
| 님 《                       | 🛅 학생주소(                     | 면락처)/계좌변경 📮                  | 취업서류  | 작성 ×      |        |       |        |                |       |              |              |         |
| 환영합니다!!!                  | □ 나의이록                      | 역서작성                         |       |           |        |       |        |                |       |              |              | 조회      |
| 👍 개인정보 로그아웃               | 초바비 /서 며                    | · · · · ·                    | _     |           |        |       |        |                |       |              |              |         |
| 학생이력                      | 42/88                       |                              |       |           |        |       |        |                |       |              |              |         |
| 목록 즐겨찾기<br>>상담관리          | 기본정보                        | 자격/수상/대학 경                   | 병험/활동 | NCS직무능력   | 자기소개서  |       |        |                |       |              |              |         |
| ▶학생미력                     | 학생이력실적                      | 벽가져오기 신상정!                   | 보갱신   |           |        | 0     | 력서출력보기 | 작성완            | 료 작성추 | 비소           | 📳 저장         | (會 삭제   |
| > 마일리지                    |                             |                              |       | 학변        |        |       | 생년월일   |                |       | 성별/연령        | 여자           | 20 세    |
|                           |                             |                              |       | 성명(한글)    |        |       | 이메일    |                |       |              |              |         |
| > 취업서류작성<br>▶ 취업서류작성(학생용) | 사지                          |                              |       | 성명(한자)    |        |       | 전화번호   |                |       | 취미           | 미드감상         |         |
| > 설문조사                    |                             |                              |       | 성명(영문)    |        |       | 휴대폰    |                |       | 특기           | 수영           |         |
|                           |                             |                              |       | 주소        |        | 1     |        |                |       |              |              |         |
|                           |                             |                              |       | 시력(좌/우)   | 1,2    | 1,0   | 색신     | 해당없음           |       | 종교           | 불교           |         |
|                           | 신장/체중                       | cm                           | kg    | 면제사유      |        |       | 기업체이력시 | 1열람허용여부        |       | 문자수신며부       |              |         |
|                           | 군별                          | (미선택)                        | -     | 보훈번호      |        |       | 이력서조회히 | 김용일 2017,03,14 |       | 작성일자         | 2017,03,20   |         |
|                           | 병과                          | (미선택)                        | -     | 장애변호      | 비대상    |       | NCS직무명 |                |       |              |              |         |
|                           | 계급                          | (미선택)                        | •     | 식부능력평가총평  | 3      |       |        |                |       |              |              |         |
|                           | ▶ 채용정보                      | !맞춤조건                        |       |           |        |       |        |                |       | 🛃 추가         | 🗎 저장 🗍 💼 삭제  | 🕎 엑셀    |
|                           |                             | 희망업종                         |       |           | ā      | I망직종  |        | 희망지역           | 희     | 망급여연봉구분      | 등록일자         |         |
|                           |                             | 호텔·여행·항공                     |       | 9         | 여행·관   | ·광·항공 | ٩      | / 서울           | ŝ     | 티사내규에 따름     | 2017, 03, 14 | , ≡     |
|                           |                             | 호텔·여행·항공                     |       | Q         | 여행·폰   | ·광·항공 | Q      | / 부산           | ā     | 티사내규에 따름     | 2017,03,14   | ,       |
|                           | [간수 : 3 건]                  |                              |       |           |        |       |        |                |       |              |              |         |
|                           | ▶ 학력사형                      | <u>نا</u>                    |       |           |        |       |        |                |       |              | 🖹 저장    삭제   | 뾯엑셀     |
|                           | 📃 시작년                       | 월 종료년월                       |       | 출신학교명     |        | 학과/전공 | 3      | 소재지            | 주야    | 졸업구분         | 취득학점 기준      | ন্টাব 🛆 |
|                           | 2012,0                      | 03 2015,02                   |       |           |        |       |        |                |       |              |              | =       |
|                           | 2015,0                      | 13 2017,02                   |       |           |        |       |        |                |       |              |              |         |
|                           | 122:321                     |                              |       |           |        |       |        |                |       |              |              |         |
|                           | 가족사형                        | 밥<br>·                       |       |           |        |       |        |                |       | 🖶 추가         | 🖹 저장    삭제   | , 饕엑셀   |
|                           | - 관계                        | 성명                           | 연령    | 한르        | 구분     |       | 근두     | 처              |       | 직위           | 동거(          | 계부 🤷    |
|                           |                             |                              |       |           |        |       |        |                |       |              | I            |         |
|                           | LI<br>[フォム・オフォ]             |                              |       | · · · · · |        |       |        |                |       |              |              |         |
|                           | [킨루 : 4 킨]                  |                              |       |           |        |       |        |                |       |              |              |         |

### 기본정보 [입력 전]

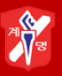

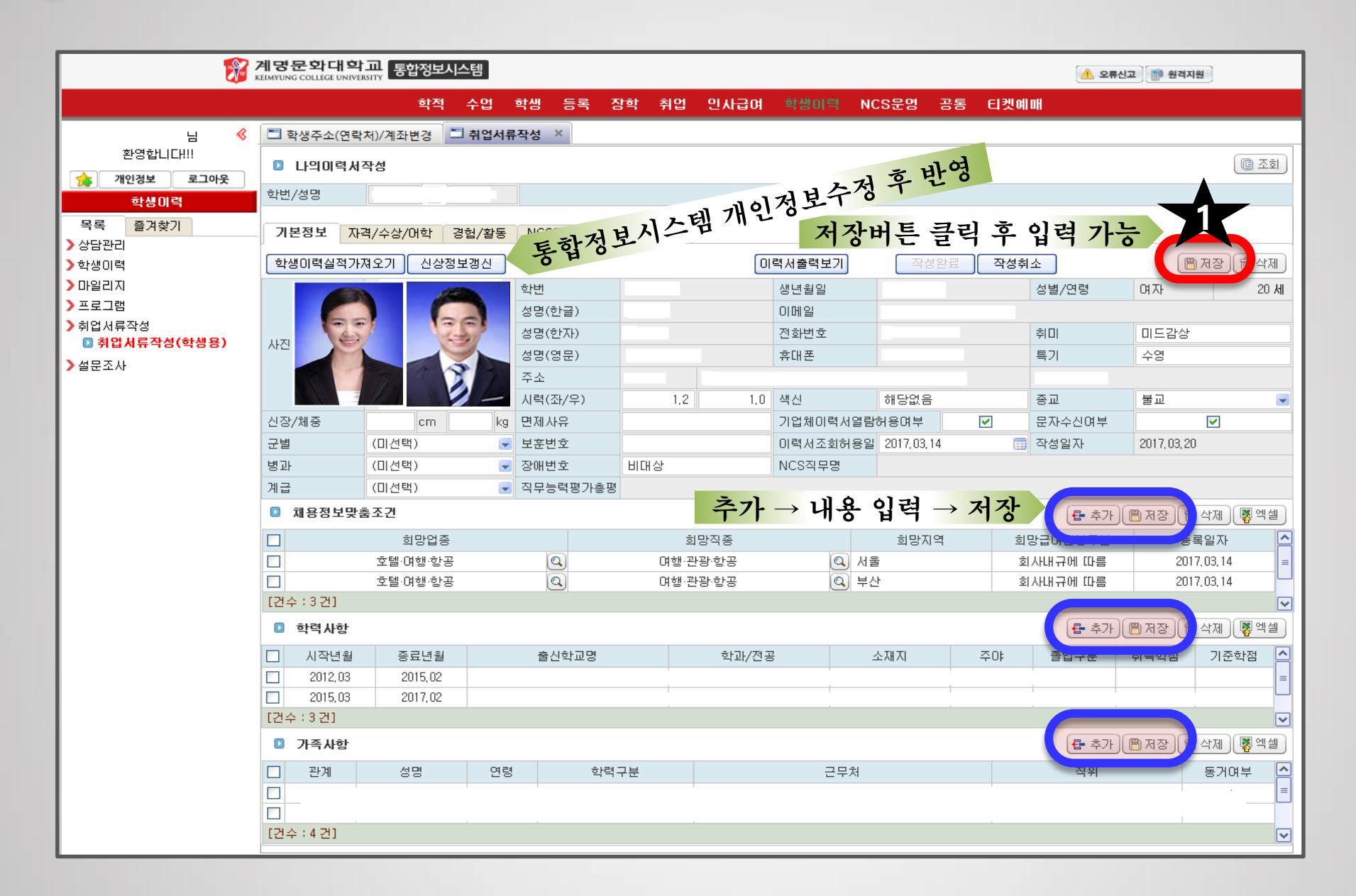

### 기본정보 [입력 후]

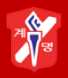

|                                                                         | 자세                                      |                                        |                         |                                                                                                    |                                          |                    |                                                                                                    |                                                         | ি কি ক                                                                      |
|-------------------------------------------------------------------------|-----------------------------------------|----------------------------------------|-------------------------|----------------------------------------------------------------------------------------------------|------------------------------------------|--------------------|----------------------------------------------------------------------------------------------------|---------------------------------------------------------|-----------------------------------------------------------------------------|
|                                                                         |                                         |                                        |                         |                                                                                                    |                                          |                    |                                                                                                    |                                                         |                                                                             |
| 학번/성명                                                                   |                                         |                                        |                         |                                                                                                    |                                          |                    |                                                                                                    |                                                         |                                                                             |
|                                                                         | 계 / 스 스타 /이너하나 계하기 /하나드                 |                                        |                         |                                                                                                    |                                          |                    |                                                                                                    |                                                         |                                                                             |
| 7281 /                                                                  | 1/우양/여학 경업/활동                           | NC2적구등학                                | 자기소개지                   |                                                                                                    |                                          |                    |                                                                                                    |                                                         |                                                                             |
| 학생이력실적가?                                                                | 해오기 신상정보갱신                              |                                        |                         |                                                                                                    | 력서출력보기                                   | 작성완.               | 료 작성                                                                                                    | 취소                                                      | 🖺 저장) 💼 삭제                                                                  |
|                                                                         |                                         | 학변                                     |                         |                                                                                                    | 생년월일                                     |                    |                                                                                                    | 성별/연령                                                   | 여자 20세                                                                      |
|                                                                         |                                         | 성명(한글)                                 |                         |                                                                                                    | 이메일                                      |                    |                                                                                                    |                                                         |                                                                             |
| 시지                                                                      | <b>1 1 1 1</b>                          | 성명(한자)                                 |                         |                                                                                                    | 전화번호                                     |                    |                                                                                                    | 취미                                                      | 미드감상                                                                        |
| Are                                                                     | <u>×</u> :                              | 성명(영문)                                 |                         |                                                                                                    | 휴대폰                                      |                    |                                                                                                    | 특기                                                      | 수영                                                                          |
|                                                                         |                                         | 주소                                     |                         |                                                                                                    |                                          |                    |                                                                                                    |                                                         |                                                                             |
|                                                                         |                                         | 시력(좌/우)                                | 1,2                     | 1,0                                                                                                    | 색신                                       | 해당없음               |                                                                                                    | 종교                                                      | 불교                                                                          |
| 신장/체중                                                                   | 170 cm 59 kg                            | 면제사유                                   |                         |                                                                                                    | 기업체이력서열람                                 | 허용며부               | <ul><li>✓</li></ul>                                                                                             | 문자수신여부                                                  |                                                                             |
| 군별                                                                      | (미선택) 🔽                                 | 보훈번호                                   |                         |                                                                                                    | 이력서조회허용일                                 | 2017, 03, 14       |                                                                                                    | 작성일자                                                    |                                                                             |
| 병과                                                                      | (미선택) 🔽                                 | 장애번호                                   | 비대상                     |                                                                                                    | NCS직무명                                   |                    |                                                                                                    |                                                         |                                                                             |
| 계급                                                                      | (미선택) 🔽                                 | 직무능력평가총평                               |                         |                                                                                                    |                                          |                    |                                                                                                    |                                                         |                                                                             |
| 🖸 채용정보맞결                                                                | <b>통조건</b>                              |                                        |                         |                                                                                                    |                                          |                    |                                                                                                    | ( <b>물</b> 추가)((                                        | 🖹 저장) 💼 삭제) 📳 엑셀                                                            |
|                                                                         | 희망업종                                    |                                        | 히                       | 망직종                                                                                                    |                                          | 희망지역               | đ                                                                                                    | 희망급여연봉구분                                                | 등록일자                                                                        |
|                                                                         |                                         |                                        |                         |                                                                                                    | 🔍 부신                                     | ł                  |                                                                                                    | 2,000~2,200만원                                           | 2017,03,14                                                                  |
|                                                                         |                                         | Q                                      |                         |                                                                                                    | 조 서울                                     |                    | :                                                                                                    | 2,000~2,200만원                                           | 2017, 03, 14                                                                |
| [건수:3건]                                                                 |                                         |                                        | 하저                      | 게이하고                                                                                                    | めてかてえ                                    | , 서 저              | र्स म                                                                                                    |                                                         |                                                                             |
| D 학력사항                                                                  |                                         |                                        | 447                     | 개민목소                                                                                                    | 기장법조퍼                                    | 6.4                | 182                                                                                                    | 🗗 추가 🕕                                                  | 🖹 저장 💼 삭제 🛛 🐺 엑셀                                                            |
| 시작년월                                                                    | 7 7 1 4 91                              |                                        |                         |                                                                                                    |                                          |                    |                                                                                                    |                                                         |                                                                             |
|                                                                         | 응료년철 👘 👘 👘 👘 👘 👘                        | 출신학교명                                  |                         | - 학과/선공                                                                                                    |                                          | 소재지                | . 주야                                                                                                    | 졸업구분 👘                                                  | 취득학점 🔰 기준학점 💆                                                               |
| 2012,03                                                                 | 2015,02                                 | 출신학교명                                  | 년도 전                    |                                                                                                    | 평점평균                                     | ᇎ입랼                | <sup>주</sup> <sup>0</sup><br>: <b>-3</b> .7                                                                     | 7/4.5                                                   | 취득학점 기준학점                                                                   |
| 2012,03<br>2015,03                                                      | 응료년월   2015.02   2017.02                | 출신학교명<br><b>학</b> 나<br>화대학교            | 년도 전<br>학생              | 호파/전공<br>▶ <b>太   →</b><br>스튜머디스전:                                                                                                    | 평점평급                                     | ᇗᇖᆈ<br>ᆋᆸᅙ         | <sup>~0</sup><br>:-3.7<br>~2                                                                                    | 7/4 <b>:</b> 5                                          | 취득학점 기준학점 4<br>3.7 4.5                                                      |
| 2012,03<br>2015,03<br>[건수:3건]                                           | <u>송료년월</u><br>2015,02<br>2017,02 계명문:  | 출신학교명<br><b>학대</b> 학교                  | 년도 전<br><sub>항공</sub>   | אַיייעפּ<br>איזער איזער איזער<br>איזער איזער איזער<br>איזער איזער איזער איזער איזער איזער איזער איזער איזער איזער איזער איזער איזער<br>איזער איזער איזער איזער איזער איזער איזער איזער איזער איזער איזער איזער איזער איזער איזער איזער איזער איזער איזער<br>איזער איזער איזער איזער איזער איזער איזער איזער איזער איזער איזער איזער איזער איזער איזער איזער איזער איזער איזער<br>איזער איזער איזער איזער איזער איזער איזער איזער איזער איזער איזער איזער איזער איזער איזער איזער איזער איזער איזער | 평점평급                                     | ᆇᇳᇗᇘ               | ≏ਾ<br>: <b>~3.7</b><br>ਰੋਟੋ                                                                                     | 7/4.5                                                   | 취득학점 기준학점                                                                   |
| 2012,03<br>2015,03<br>건수:3건]<br>· 가족사항                                  | 응료년월<br>2015.02<br>2017.02 계명문          | 출신학교 <b>막</b><br>아나<br>화대학교            | 년도 전<br><sup>항공</sup>   | 화과/전공<br>스튜어디스전·                                                                                                    | 평점평급                                     | ᆇ <sup>패죄</sup> 입ᄙ | ≏ਾ<br>:ਨ3.7<br><sub>주간</sub>                                                                                    | 출입구분<br>77/4:5<br>즐입<br>문 추가 (                          | 취득학점 기준학점 (<br>3.7 4.5 )<br>권 저장 (                                          |
| 2012,03<br>2015,03<br>[건수:3건]<br><b>가족사항</b><br>관계                      | 응료년월<br>2015,02<br>2017,02 계명문<br>성명 연령 | 출신학교 <b>막</b><br>화대학교<br>학력:           | 년도 전<br>항공<br>구분        | ▶★   →<br>스튜어디스전·                                                                                                    | 평점평<br><sup>플</sup> 대구<br><sub>근무처</sub> | <sup>ᇫ재지</sup> 입략  | नाः<br><b>≓3.7</b><br>क्ट                                                                                       | 출입구분<br>7 <b>/4.5</b><br>졸업<br>문 추가 (<br>직위             | 취득학점 기준학점<br>3.7 4.5<br>3.7 4.5<br>3.7 중 예상제 및 엑셀<br>동거여부 (2                |
| 2012,03<br>2015,03<br>[건수:3건]<br><b>가족사항</b><br>관계<br>부                 | 응료년월<br>2015.02<br>2017.02 계명문<br>      | 출신학교 <b>막</b><br>화대학교<br>! 학력:<br>전문대졸 | 년도 전<br>항공<br>구분        | <b>★   →</b><br>스튜머디스전·                                                                                                    | <b>평점평급</b><br><sup>내구</sup><br>근무처      | ᆇ <sup>재직</sup> 입ᄙ | 주·<br>- 不3.7<br>                                                                                                | <sup>2업구분</sup><br>7 <b>/4.5</b><br>31<br>€ 추가 ((<br>직위 | 취득학점 기준학점 (<br>3.7 4.5 )<br>() 저장 () () 삭제 () () 역설<br>동거여부 ()              |
| · 2012,03<br>2015,03<br>[건수:3건]<br>· 가족사항<br>· 관계<br>· 부<br>· 모         | 응료년월<br>2015,02<br>2017,02 계명문<br>      | 출신학교 <b>막다</b><br>화대학교<br>전문대졸<br>고등   | <b>년도 전</b><br>항공<br>구분 | [ <b>太   →</b><br>스튜어디스전:                                                                                                    | <b>평점평</b><br>                           | <sup>소재지</sup> 입 르 | 주···<br>주···<br>주···<br>주···<br>주···<br>주···<br>주···<br>주··                                                     | 출입구분<br>7 <b>/4:5</b><br>돌입<br>(문 추가)((<br>직위           | 취득학점 기준학점 · · · · · · · · · · · · · · · · · · ·                             |
| 2012,03<br>2015,03<br>(건수:3건)<br><b>가족사항</b><br>관계<br>부<br>모<br>(건수:4건) | 응료년월<br>2015.02<br>2017.02 계명문<br>      | 출신학교 <b>막</b><br>화대학교<br>(전문대졸<br>고등   | <b>현도 전</b><br>항공<br>구분 | ▶ <b>★   →</b><br>스튜어디스전·                                                                                                    | <b>평점평</b><br>                           | <sup>소재지</sup> 입 랻 | 주···<br>子··<br>子··<br>学··<br>学・·<br>学・·<br>学・·<br>・<br>・<br>・<br>・<br>・<br>・<br>・<br>・<br>・<br>・<br>・<br>・<br>・ | 출입구분<br><b>7/4.5</b><br>출입<br>준 추가 (<br>직위              | 취득학점 기준학점<br>3,7 4,5<br>3,7 4,5<br>3,7 4,5<br>3,7 4,5<br>3,7 4,5<br>3,7 4,5 |

## 자격 / 수상 / 어학 [입력 전]

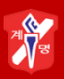

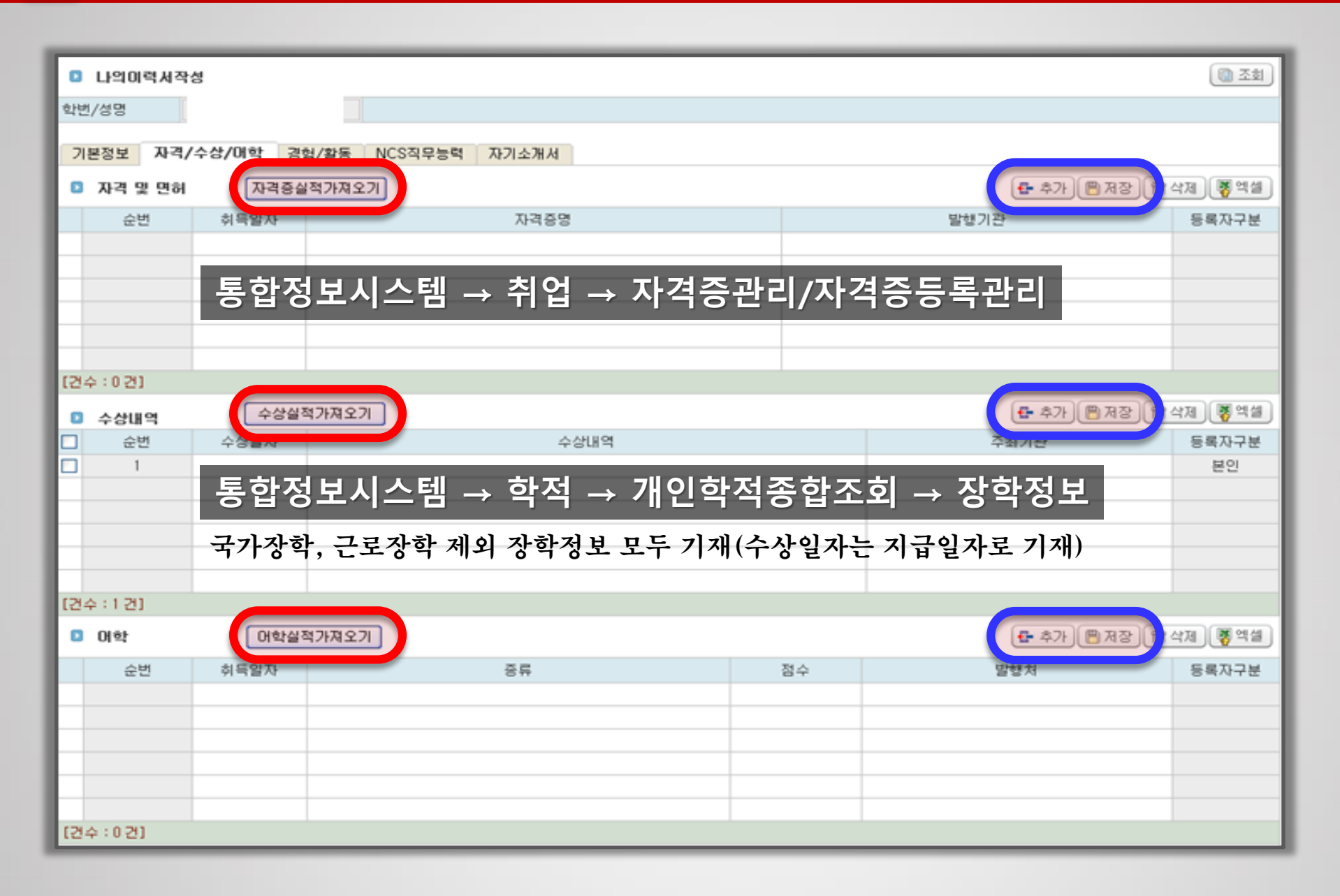

| 7   | 본정보 자격/   | 수상/어학 경험     | 험/활동 NCS직무능력 자기소개서     |           |               |          |
|-----|-----------|--------------|------------------------|-----------|---------------|----------|
| D   | 자격 및 면허   | 자격증실         | 적가져오기                  |           | 🚦 추가 🖺 저장 🌐   | 삭제  🐺 엑셀 |
|     | 순번        | 취득일자         | 자격증명                   |           | 발행기관          | 등록자구분 🛆  |
|     | 1         | 2015, 12, 19 | 정보기술자격(ITQ) 엑셀         | 한국생산성     | 본부            | 본인       |
|     | 2         | 2015,08,07   | SMAT(서비스경영자격)          | 한국생산성     | 본부            | 본인       |
|     | 3         | 2015, 07, 30 | 정보기술자격(ITQ)파워포인트       | 한국생산성     | 본부            | 본인 ■     |
|     | 4         | 2015, 06, 30 | 응급처치법 일반과정 수료          | 대한적십자     | 사             | 본인       |
|     | 5         | 2015,06,09   | MOS(엑셀 Excel)          | Microsoft |               | 본인       |
|     | 6         | 2015, 05, 30 | MOS(파워포인트 Power Point) | Microsoft |               | 본인       |
| [건: | 수 : 7 건]  |              |                        |           |               |          |
|     | 수상내역      | 수상실?         | 텍가져오기                  |           | 🗗 추가) 🖺 저장) 🏛 | 삭제) 📳 엑셀 |
|     | 순변        | 수상일자         | 수상내역                   |           | 주최기관          | 등록자구분 스  |
|     | 1         | 2016,07,26   | 365장학                  |           | 계명문화대학교       | 본인       |
|     | 2         | 2016, 02, 26 | 특별(KMCU-CMP)           |           | 계명문화대학교       | 본인 🔳     |
|     | 3         | 2016, 02, 03 | 365장학                  |           | 계명문화대학교       | 본인       |
|     | 4         | 2016,01,20   | 특별(기초학습역량_ITQ)         |           | 계명문화대학교       | 본인       |
|     | 5         | 2015, 12, 11 | KMCU희망장학               |           | 계명문화대학교       | 본인       |
|     | 6         | 2015, 09, 04 | 특별(KMCU-CMP)           |           | 계명문화대학교       | 본인       |
| [건: | 수 : 10 건] |              |                        |           |               | ✓        |
| D   | 어학        | 머학실?         | 텍가져오기                  |           | 🗗 추가 📳 저장 🌐   | 삭제 💦 엑셀  |
|     | 순번        | 취득일자         | 종류                     | 점수        | 발행처           | 등록자구분    |
|     | 1         | 2016, 11, 27 | 영어 TOEIC               | 410       | 한국TOEIC위원회    | 본인       |
|     |           |              |                        |           |               |          |
|     |           |              |                        |           |               |          |
|     |           |              |                        |           |               |          |

경험 / 활동 [입력 전]

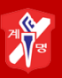

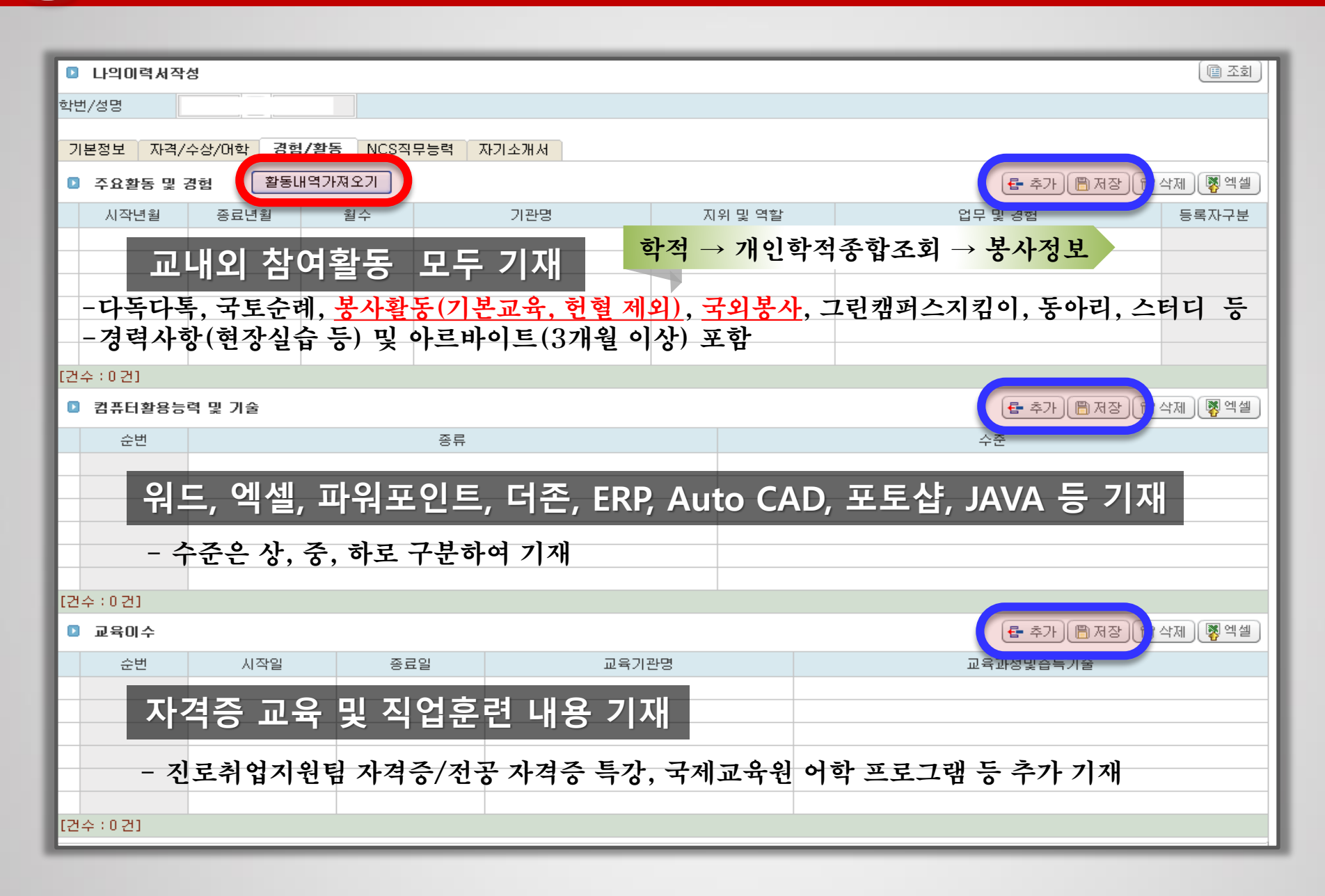

| 계 | 8 |
|---|---|
|   |   |

| 7   | 본정보 자격/-            | 수상/머학 경험/활동    | 동 NCS직무능력    | 자기소개서    |         |                         |               |  |  |  |  |
|-----|---------------------|----------------|--------------|----------|---------|-------------------------|---------------|--|--|--|--|
| D   | 주요활동 및 경            | 경험 활동내역기       | 바져오기         |          |         | 🗲 추가) 🖹 저장) 🍵           | 삭제 \left 🔻 엑셀 |  |  |  |  |
|     | 시작년월                | 종료년월           | 월수           | 기관명      | 지위 및 역할 | 업무 및 경험                 | 등록자구분         |  |  |  |  |
|     | 2016, 10            | 2016, 10       |              | 센터       | 봉사활동    | 축제 행사보조                 | 본인            |  |  |  |  |
|     | 2016,02             | 2016,07        |              |          | 아르바이트   | 고객응대, 제품판매, 매장 및 재고관리 등 | 본인            |  |  |  |  |
|     | 2015, 12            | 2016,02        | 해외전공         | 공연수(필리핀) | 연수생     | 영어능력향상 및 영어공부           | 본인            |  |  |  |  |
|     | 2015, 11            | 2015, 11       | 계명문화         | 화대학(입학)  | 봉사활동    | 안내도우미                   | 본인            |  |  |  |  |
|     | 2015,06             | 2015, 10       | 커피           | 숍        | 아르바이트   | 고객응대, 제품판매, 매장 및 재고관리 등 | 본인            |  |  |  |  |
|     | 2015,04             | 2015,09        | (한           | 교동아리)    | 아르바이트   | 고객응대, 제품판매, 매장 및 재고관리 등 | 본인            |  |  |  |  |
| [건: | 수 : 6 건]            |                |              |          |         |                         |               |  |  |  |  |
| ٥   | <b>컴퓨터활용능력 및 기술</b> |                |              |          |         |                         |               |  |  |  |  |
|     | 순번                  |                | 종류           |          |         | 수준                      |               |  |  |  |  |
|     | 1                   | 파워포인트 Power Po | oint         |          | 상       |                         |               |  |  |  |  |
|     | 2                   | 엑셀 Excel       |              |          | 중       |                         |               |  |  |  |  |
|     | 3                   | 워드             |              |          | 상       |                         |               |  |  |  |  |
|     |                     |                |              |          |         |                         |               |  |  |  |  |
|     |                     |                |              |          |         |                         |               |  |  |  |  |
|     |                     |                |              |          |         |                         |               |  |  |  |  |
| [건) | 수 : 3 건]            |                |              |          |         |                         |               |  |  |  |  |
|     | 교육이수                |                |              |          |         | 🗗 추가) 🖺 저장) ( 🍵         | 삭제 📳 엑셀       |  |  |  |  |
|     | 순번                  | 시작일            | 종료일          | 교육기관     | 간명      | 교육과정및습득기술               |               |  |  |  |  |
|     | 1                   | 2015, 04, 15   | 2015, 04, 15 | 계명문화대학교  |         | 산업체인사전문가 특강 참여          |               |  |  |  |  |
|     | 2                   | 2015, 05, 11   | 2015, 05, 11 | 계명문화대학교  |         | 취업스킬향상프로그램              |               |  |  |  |  |
|     | 3                   | 2015, 06, 30   | 2015, 06, 30 | 대한적십자사총재 |         | 응급처치법 일반과정              |               |  |  |  |  |
|     |                     |                |              |          |         |                         |               |  |  |  |  |
|     | 4                   | 2015,07,20     | 2015,07,31   | 계명문화대학교  |         | SMAT(서비스경영자격) 이수 수료     |               |  |  |  |  |

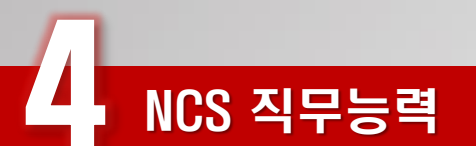

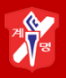

| ▶ ▶ ▶ ▶ ▶ ▶ ▶ ▶ ▶ ▶ ▶ ▶ ▶ ▶ ▶ ▶ ▶ ▶ ▶ |         |      |              |            |
|---------------------------------------|---------|------|--------------|------------|
|                                       |         |      |              | [[[] 소회]]  |
| 학변/성명                                 |         |      |              |            |
| 기보저비 지계/스사/애하 계허/화도 NCS진모들려 지기스마셔     |         |      |              |            |
|                                       |         |      |              |            |
| 기초학습능력평가결과                            |         |      |              |            |
| 학년도 차수                                | 기초학습과목  |      |              |            |
|                                       |         |      |              |            |
|                                       |         |      |              |            |
| [건수:0건]                               |         |      |              |            |
| 고 적업기초능력평가결과                          |         |      |              |            |
|                                       |         |      |              |            |
| 년도 자수 직업기초등력                          |         | 과성명  |              |            |
|                                       |         |      |              |            |
|                                       |         |      |              |            |
| [건수:0건]                               |         |      |              |            |
| 직무능력단위 이력서에 성취수준 표시 🔽                 |         |      |              |            |
| 직무명 년도 학기                             | 능력단위명   | 성취수준 | 이수 NCS교과목    | ^          |
| 2016 1학기                              |         |      |              |            |
| 2016 1학기                              |         |      |              | =          |
| 2016 2학기                              |         |      |              |            |
| 2016 1학기                              |         |      |              |            |
| 2016 297                              |         |      |              |            |
| [건수 : 15 건]                           |         |      |              |            |
| ▶ 현장실무능력                              |         |      |              |            |
| 능력다위                                  | 혀장실     | 습업체  |              | 71.21      |
| 실무                                    | 세무회계사무소 |      | 2016, 12, 30 | 2017,01,26 |
|                                       |         |      |              |            |
|                                       |         |      |              |            |
| [건수 : 1 건]                            |         |      |              |            |

| 7        | 본정보 자격   | /수상/0 | াই বিষ্ | 험/활동 | NCS조 | N<br>무능력 | 자기소개 | НМ  |      |    |      |        |             | ,  |
|----------|----------|-------|---------|------|------|----------|------|-----|------|----|------|--------|-------------|----|
|          | 자기소개서    | ΓIP   |         |      |      |          |      |     |      |    | 🖶 추가 | (B) 저장 | <u>수</u> 삭제 | 엑셀 |
|          | 출력순서     |       | 주       | 제영역  |      |          |      |     | 메시   | 시지 |      |        |             |    |
| $\vdash$ |          |       |         |      |      |          |      |     |      |    |      |        |             |    |
|          |          |       |         |      |      |          |      |     |      |    |      |        |             |    |
|          |          |       |         |      |      |          |      |     | <br> |    |      |        |             |    |
|          |          |       |         |      |      |          |      |     |      |    |      |        |             |    |
|          |          |       |         |      |      |          |      |     | <br> |    | <br> |        |             |    |
| [건       | 수 : 0 건] |       |         |      |      |          |      |     |      |    |      |        |             |    |
| 0        | 자기소개서    | 상세    |         |      |      |          |      |     |      |    |      |        |             |    |
| 출력       | [순서      |       |         | 주제영  | 역    |          |      | 메시지 |      |    |      |        |             |    |
|          |          |       |         |      |      |          |      |     |      |    |      |        |             |    |
|          |          |       |         |      |      |          |      |     |      |    |      |        |             |    |
|          |          |       |         |      |      |          |      |     |      |    |      |        |             |    |
|          |          |       |         |      |      |          |      |     |      |    |      |        |             |    |
| 작성       | 3내용      |       |         |      |      |          |      |     |      |    |      |        |             |    |
|          |          |       |         |      |      |          |      |     |      |    |      |        |             |    |
|          |          |       |         |      |      |          |      |     |      |    |      |        |             |    |
|          |          |       |         |      |      |          |      |     |      |    |      |        |             |    |
|          |          |       |         |      |      |          |      |     |      |    |      |        |             |    |

7

## 자기소개서 (TIP)

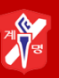

#### 자기소개서 팁/진로취업가이드 60~63p. 참고 후 작성 🖸 자기소개서팁 목록 🖻 조회 2 확인 (전체) - 메세지 주제영역 👻 학과 순번 주제영역 학과 메세지 적용구분 회사에 관심을 갖게 된 동기+회사 홈페이지 참고하여 서술 1 지원동가 학교공통 2 학교생활 및 부모님의 가르침 성장과정 \* 학교공통 3 학창시절 학교공통 대학 생활 중심으로 기술 할 것 4 성격특징 학교공통 장점 2가지, 단점 1가지 : 단점(과거)을 개선하기 위한 노력과정 5 입사후포부 학교공통 아르바이트, 사회생활 경험 바탕으로 업무계획 언급 🖸 자기소개서팁 상세 2017.03.16 주제영역 지원동기 등록일자 적용구분 학교공통 메세지 회사에 관심을 갖게 된 동기+회사 홈페이지 참고하며 서술 회사에 관심을 갖게 된 동기 + 회사 홈페이지 → 회사소개(CEO인사말, 기업철학, 경영이념, 연혁(수상내역 등) + 채용 ~ 공고의 인재상 → 이러한 회사에서 저의 역량을 펼치고자 지원하게 되었습니다. 등을 중심으로 자신이 장점과 강점을 바탕으로 지원 회사를 연결시켜 서술하세요. ≡ 이력서내용 [추가설명] ○ 지원한 직무에서 수행하는 업무와 필요 자질을 파악하고 자신의 직무 적합성을 어필 ○ 회사의 핵심가치와 자신의 핵심가치가 일치함을 통해 Right People임을 강조 ○ 회사소개가 아닌 자기소개라는 것을 명심하고, 회사의 칭찬으로만 이어지는 지원 동기는 피할 것 ○ 단순 자아실현을 기대하는 지원동기가 아닌, 자신의 역량이 어떻게 회사의 발전에 기여할 수 있는지를 나타내는 것 이 핵심 ¥

| 7   | 본정보 자격 | /수상/어힉                           | : 경험                              | /활동 NC                                      | S직무능력                                  | 자기소개/                                     | 4                                                     |                                          |                                            |                                 |                              |                            |                               |                                   |
|-----|--------|----------------------------------|-----------------------------------|---------------------------------------------|----------------------------------------|-------------------------------------------|-------------------------------------------------------|------------------------------------------|--------------------------------------------|---------------------------------|------------------------------|----------------------------|-------------------------------|-----------------------------------|
|     | 자기소개서  | TIP                              |                                   |                                             |                                        |                                           |                                                       |                                          |                                            |                                 |                              | 🛃 추가                       | [] 저장                         | 한 소재 및 엑셀                         |
|     | 출력순서   |                                  | 주제                                | 해영역                                         |                                        |                                           |                                                       |                                          | 메시                                         | 지                               |                              |                            |                               |                                   |
|     | 1      |                                  | 성경                                | <b>알과정</b>                                  |                                        |                                           |                                                       |                                          |                                            |                                 |                              |                            |                               |                                   |
|     | 2      |                                  | 성격                                | 격특징                                         |                                        |                                           |                                                       |                                          |                                            |                                 |                              |                            |                               |                                   |
|     | 3      |                                  | 지원                                | 원동기                                         |                                        |                                           |                                                       |                                          |                                            |                                 |                              |                            |                               |                                   |
|     | 4      |                                  | 입사                                | ·후포부                                        |                                        |                                           |                                                       |                                          |                                            |                                 |                              |                            |                               |                                   |
|     |        |                                  |                                   |                                             |                                        |                                           |                                                       |                                          |                                            |                                 |                              |                            |                               |                                   |
|     |        |                                  |                                   |                                             |                                        |                                           |                                                       |                                          |                                            |                                 |                              |                            |                               |                                   |
|     |        |                                  |                                   |                                             |                                        |                                           |                                                       |                                          |                                            |                                 |                              |                            |                               |                                   |
| [권, | 스:4거1  |                                  |                                   |                                             |                                        |                                           |                                                       |                                          |                                            |                                 |                              |                            |                               |                                   |
|     |        |                                  |                                   |                                             |                                        |                                           |                                                       |                                          |                                            |                                 |                              |                            |                               |                                   |
|     | 자기소개서  | 상세                               |                                   |                                             |                                        |                                           |                                                       |                                          |                                            |                                 |                              |                            |                               |                                   |
| 출력  | ¶순서    |                                  | 1                                 | 주제영역                                        | 성장                                     | 과정 🔽                                      | 메시지                                                   |                                          |                                            |                                 |                              |                            |                               |                                   |
|     |        | 예의와 배<br>받지만 받<br>않습니다.<br>진 부모님 | 려는 부9<br> 는 것 보<br>  그리고<br>  밑에서 | 모님이 가장 중<br>다 도움을 주변<br>가급적 저녁식<br>자란 저는 진정 | 요시하는 단<br>: 것이 저는<br>사는 가족이<br>! 소중한 기 | 반어입니다. 특<br>마음이 편합<br>비함께 모여 (<br>치가 무엇인) | 부모님은 항상 저에기<br>니다, 또 예의를 강<br>식사하며 대화하는<br>지 몸으로 경험하며 | 제'남에게 베퓔<br>조하는 부모님<br>시간을 가지고<br>자라왔습니다 | : 줄 마는 사람(<br>! 밑에서 자라/<br>! 있습니다. 돈<br>ŀ, | 이 되어라'라는<br>﴿ 다른 사람을<br>보다는 가족과 | : 말을 강3<br>· 생각하고<br>바 같이 지니 | [하셨습니[<br>남의 눈을<br>H는 시간 위 | 나, 그래서 친<br>찌푸리게 하<br>2선이라는 확 | !구들의 도움도<br>는 행동은 하지<br>않고한 신념을 가 |
| 작성  | 4H8    |                                  |                                   |                                             |                                        |                                           |                                                       |                                          |                                            |                                 |                              |                            |                               |                                   |

7

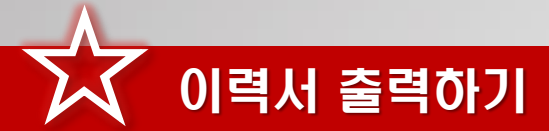

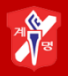

| 나의이력서?           | 작성             | _        |          | _     | _    | _      | _     | _    | _            | _        | _    |                | _                 |                                      | 조회 ) |
|------------------|----------------|----------|----------|-------|------|--------|-------|------|--------------|----------|------|----------------|-------------------|--------------------------------------|------|
| 한번/성명            | rrr            |          |          |       |      |        |       |      | <b>\</b>     |          |      |                |                   |                                      |      |
| -2,00            |                |          |          |       |      |        |       |      |              |          | 1-1  | <u>ما ب</u>    |                   |                                      |      |
| 기본정보 자격          | ᅨ/수상/머학 🕺 경    | 험/활동     | NCS직무능력  | 자기소개서 | đ    |        |       |      |              |          | 깁뎍   | 완료 우 〈         | 악성완호              | 1 클릭                                 |      |
| 학생이력실적가 <b>/</b> | a오기 신상정보       | 보갱신<br>- |          |       |      |        | 력서출력보 | .71  | ~ 작성완!       |          | 작성취: | 소              |                   | ■ 저장 ( <sup>1</sup> / <sub>1</sub> ) | 삭제   |
|                  |                |          | 학번       |       |      |        | 생년월일  |      |              |          |      | 성별/연령          | 여자                |                                      | 20 세 |
|                  |                |          | 성명(한글)   |       |      |        | 이메일   |      |              |          |      |                |                   |                                      |      |
| 1171             | <b>100</b> - 2 |          | 성명(한자)   |       |      |        | 전화번호  |      |              |          |      | 취미             | 미드감성              | ł                                    |      |
| 사진               |                |          | 성명(영문)   |       |      |        | 휴대폰   |      |              |          |      | 특기             | 수영                |                                      |      |
|                  |                |          | 주소       |       |      |        |       |      |              |          |      |                |                   |                                      |      |
|                  |                |          | 시력(좌/우)  | 1,    | .2   | 1,0    | 색신    |      | 해당없음         |          |      | 종교             | 불교                |                                      |      |
| 신장/체중            | 170 cm         | 59 kg    | 면제사유     |       |      |        | 기업체이학 | 력서열람 | 허용며부         | <b>~</b> |      | 문자수신며부         |                   | ✓                                    |      |
| 군별               | (미선택)          | -        | 보훈번호     |       |      |        | 이력서조형 | 회허용일 | 2017, 03, 14 |          |      | 작성일자           |                   |                                      |      |
| 병과               | (미선택)          | -        | 장애변호     | 비대상   |      |        | NCS직무 | 8    |              |          |      |                |                   |                                      |      |
| 계급               | (미선택)          | -        | 직무능력평가총평 |       |      |        |       |      |              |          |      |                |                   |                                      |      |
| 🖸 채용정보맞결         | 통조건            |          |          |       |      |        |       |      |              |          |      | 🛃 추가           | [] 저장] [          | 💼 삭제 🛛 🐺                             | 엑셀   |
|                  | 희망업종           |          |          |       | 희망직  | l종     |       |      | 희망지역         |          | 희당   | 망급여연봉구분        | 듣                 | 통록일자                                 |      |
|                  |                |          | <u>a</u> |       |      |        |       | 🔍 부산 | <u>+</u>     |          | 2,0  | )00~2,200만원    | 20                | 17,03,14                             | =    |
|                  |                |          | <u>a</u> |       |      |        |       | 🔍 서울 | 2            |          | 2,0  | )00~2,200만원    | 20                | 17,03,14                             |      |
| [건수 : 3 건]       |                |          |          |       |      |        |       |      |              |          |      |                |                   |                                      |      |
| D 학력사항           |                |          |          |       |      |        |       |      |              |          |      | 🗗 추가           | <u>ਿ</u> ਸਨਾ (    | 💼 삭제 🛛 📳                             | 엑셀   |
| - 시작년월           | 종료년월           |          | 출신학교명    |       |      | 학과/전공  | ;     | -    | 소재지          | 주(       | Dŧ   | 졸업구분           | 취득학점              | 기준학점                                 |      |
| 2012,03          | 2015,02        | _        |          | 2     | 인문계열 | 1      |       | 대구   |              | 주        | 간    | 졸업             |                   |                                      | =    |
| 2015,03          | 2017.02        | 계명문화     | 화대학교     | ġ     | 항공스투 | [어티스전] | 공     | 대구   |              | 주        | 간    | 졸업             | 3,7               | 4,5                                  |      |
| .건수 : 3 건1       |                |          |          |       |      |        |       |      |              |          |      |                |                   |                                      |      |
| 🖸 가족사항           |                |          |          |       |      |        |       |      |              |          |      | [ <b>Ē</b> 추가] | [ <u>🖹 저장</u> ][1 | 🗑 삭제 🛛 🦉                             | 엑셀   |
| 그 관계             | 성명             | 연령       | 학력       | 구분    |      |        | E     | -무처  |              |          |      | 직위             |                   | 동거며부                                 |      |
| 그 부              |                | 49       | 전문대졸     |       |      |        |       |      |              |          | 부장   |                |                   | ×                                    | =    |
|                  |                | 49       | 고등       |       |      |        |       |      |              |          | 주부   |                |                   | ~                                    |      |
| [건수 : 4 건]       |                |          |          |       |      |        |       |      |              |          |      |                |                   |                                      |      |
|                  |                |          |          |       |      |        |       |      |              |          |      |                |                   |                                      |      |

이력서 출력하기

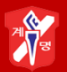

| 기본정보       | 자격/수상/머학  | 경험/활 | 동  | NCS직무능력  | 자기소개서 |         |       |      | 이력서          | 출력」      | 보기  | 클릭후         | 최종확역                                    | 2          |      |
|------------|-----------|------|----|----------|-------|---------|-------|------|--------------|----------|-----|-------------|-----------------------------------------|------------|------|
| 학생이력실적     | [가져오기 신상  | 정보갱신 |    |          |       |         | 력서출력보 | 코기   | 작성완          | 료 ]      | 작성취 | 소           |                                         | ੇ 저장 (     | *ম।  |
|            |           |      |    | 학변       |       |         | 생년월일  |      |              |          |     | 성별/연령       | 여자                                      | 2          | N 0  |
|            |           |      |    | 성명(한글)   |       |         | 이메일   |      |              |          |     |             |                                         |            |      |
| 니지         |           | 0    |    | 성명(한자)   |       |         | 전화번호  |      |              |          |     | 취미          | 미드감상                                    |            |      |
| Are        | - ×       | £    |    | 성명(영문)   |       |         | 휴대폰   |      |              |          |     | 특기          | 수영                                      |            |      |
|            |           |      |    | 주소       |       |         |       |      |              |          |     |             |                                         |            |      |
|            |           |      |    | 시력(좌/우)  | 1,2   | 1,0     | 색신    |      | 해당없음         |          |     | 종교          | 불교                                      |            | -    |
| 신장/체중      | 170 cm    | 59   | kg | 면제사유     |       |         | 기업체이  | 력서열람 | 허용며부         | <b>~</b> |     | 문자수신여부      |                                         | <b>~</b>   |      |
| 군별         | (미선택)     |      | -  | 보훈번호     |       |         | 이력서조  | 회허용일 | 2017, 03, 14 |          |     | 작성일자        | 2017, 03, 1                             | 6          |      |
| 병과         | (미선택)     |      |    | 장애변호     | 비대상   |         | NCS직두 | 2명   |              |          |     |             |                                         |            |      |
| 계급         | (미선택)     |      | -  | 직무능력평가총평 |       |         |       |      |              |          |     |             |                                         |            |      |
| 🖸 채용정도     | 맞춤조건      |      |    |          |       |         |       |      |              |          |     | 🛃 추가        | 전 전 문 전 문 전 전 전 전 전 전 전 전 전 전 전 전 전 전 전 | ) 삭제 🛛 🐺 역 | 1셀   |
|            | 희망업종      | 5    |    |          | ē     | 리망직종    |       |      | 희망지역         |          | 희   | 망급여연봉구분     | 등                                       | 록일자        |      |
|            | 호텔·여행·항·  | 공    |    | ٩        | 호텔·카  | 지노·콘도   |       | 🔍 부산 | <u>Y</u>     |          | 2,  | 000~2,200만원 | 201                                     | 7,03,14    | =    |
|            | 호텔·여행·항·  | 공    |    | Q        | 여행·관  | 반광·항공   |       | 🔍 서울 | <u></u>      |          | 2,  | 000~2,200만원 | 201                                     | 7,03,14    | _    |
| [건수:3건]    |           |      |    |          |       |         |       |      |              |          |     |             |                                         |            | ~    |
| 🖸 학력사형     | ŀ         |      |    |          |       |         |       |      |              |          |     | 🗗 추가        | 🖺 저장 🗎                                  | 하삭제 🛛 🐺 역  | ∥셀 ] |
| 📃 시작년      | 월 종료년월    |      |    | 출신학교명    |       | 학과/전공   | 2     | :    | 소재지          | 주        | 0‡  | 졸업구분        | 취득학점                                    | 기준학점       |      |
| 2012,0     | 3 2015,02 |      | 고등 | 학교       | 인물    | 문계열     |       | 대구   |              | 주        | 간   | 졸업          |                                         |            | =    |
| 2015,0     | 3 2017,02 | 계명   | 문화 | 대학교      |       | 전       | 공     | 대구   |              | 주        | 간   | 졸업          | 3,7                                     | 4,5        |      |
| [건수:3건]    |           |      |    |          |       |         |       |      |              |          |     |             |                                         |            |      |
| 🖸 가족사형     | ţ         |      |    |          |       |         |       |      |              |          |     | 🛃 추가        | 🖹 저장 🗎                                  | ) 삭제 🛛 🐺 역 | 백셀   |
| 🗌 관계       | 성명        | 5    | 변령 | 학력-      | 구분    |         |       | 근무처  |              |          |     | 직위          |                                         | 동거여부       |      |
| 부          |           |      | 49 | 전문대졸     |       | 건설업자/건복 | 특사업   |      |              |          | 부장  |             |                                         | ×          | =    |
| □ 모        |           |      | 49 | 고등       |       |         |       |      |              |          | 주부  |             |                                         | ~          |      |
| [건수 : 4 건] |           |      |    |          |       |         |       |      |              |          |     |             |                                         |            | ~    |

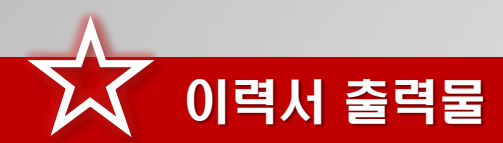

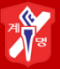

KEIMYUNG COLLEGE UNIVERSITY 입사지원서

#### □ 지원사할

| 지원부문         | 지원직졸         | 지역구분 | 희만연봉           |
|--------------|--------------|------|----------------|
| 호텔 · 여행 · 합공 | 여행 · 관광 · 함공 | 서울   | 2,000-2,200 탄원 |
| 호텔 · 여행 · 합공 | 호텔·카지노·콘도    | 부산   | 2,000~2,200 단원 |
| 호텔 · 여행 · 합공 | 여행 · 관광 · 함공 | 대구   | 2,000~2,200 탄원 |

#### □ 인적사할

| 서며 | [한글]     |     | [한자]   |     |  |
|----|----------|-----|--------|-----|--|
| -  | [엽문]     |     | 주민등록번호 |     |  |
| 주소 | (무원번호: ) |     |        |     |  |
| 전화 |          | 휴대폰 | -      | 이메일 |  |

소재지

대구

대구

대구

기간

2012.03 - 2016.02

2016.03 - 2017.02

2017.03 - 2019.02

전공

인 문계열

#### KMC KEIMYUNG COLLEGE UNIVERSITY

#### □ 자격사할

| 자격증열             | 발급기관열     | 취득일        |
|------------------|-----------|------------|
| MOS(엑셀 Excel)    | Nicrosoft | 2015.05.09 |
| 정보기술자격(ITQ)까워포인트 | 한국생산성 본부  | 2015.07.30 |
| SWAT(서비스경열자격)    | 한국생산성 본부  | 2016.08.07 |
| 정보기술자격(ITQ) 엑셀   | 한국생산성 본부  | 2016.12.19 |
| 응급처치법 일반과정 수료    | 대한적십자사    | 2016.06.30 |

#### □ 전산늘력

| 종류<br>(본인이 사용가능한 프로그램을 쓰시오) | 상. 줄. 하 |
|-----------------------------|---------|
| 파워포킨트 Power Point           | ¢       |
| 엑셀 Excel                    | ų.      |
| 워드                          | 삼       |

#### □ 외국어

|          | 외국어멸 | 점수/등급 |    | 취득일        |  |
|----------|------|-------|----|------------|--|
| 열어 TOEIC |      | 410   |    | 2016.11.27 |  |
| □ 기타     |      |       |    |            |  |
| 취미       | 미드갑상 |       | 특기 | 수업         |  |

#### □ 경력사할

□ 학력사할 학교열

고등학교

계멸문화대학교

계멸문화대학교

| 근무처          | 근무기간              | 직위    | 달달업무                    |
|--------------|-------------------|-------|-------------------------|
| (학교몰아리)      | 2015.04 - 2015.09 | 아르바이트 | 고객용대, 제품판매, 매잡 및 재고관리 등 |
| 거피습          | 2015.06 - 2015.10 | 아르바이트 | 고객용대, 제품판매, 매잡 및 재고관리 등 |
| (문화대학(입학)    | 2015.11 - 2015.11 | 봉사활동  | 안내도우미                   |
| 전공연수(필리핀)    | 2015.12 - 2016.02 | 연수생   | 엽어놀력할상 및 엽어공부           |
| 물로           | 2016.02 - 2016.07 | 아르바이트 | 고객용대, 제품판매, 매잡 및 재고관리 등 |
| 1구 다문화가족지원센터 | 2016.10 - 2016.10 | 봉사활동  | 다문화축제 행사보조              |

#### □ 자격사할

| 자격증열                   | 발급기관열        | 취득일        |
|------------------------|--------------|------------|
| 자를차운전면 허증              | 대구지발경찰철장     | 2016.01.26 |
| MOS(파워포인트 Power Point) | N I crosof t | 2016.05.30 |

#### □ 교육이수

| 활동내용     | 기간                      |
|----------|-------------------------|
| 계열문화대학교  | 2015.04.15 - 2015.04.15 |
| 계열문화대학교  | 2015.05.11 - 2015.05.11 |
| 대한적십자사총재 | 2016.06.30 - 2016.06.30 |
| 계열문화대학교  | 2015.07.20 - 2015.07.31 |
| 계멸문화대학교  | 2015.08.03 - 2015.08.06 |

#### □ 상별사할

| 수상내역     | 수상일자       | 시행처     |
|----------|------------|---------|
| 365잡학    | 2015.08.12 | 게멸문화대학교 |
| KNQU회만장학 | 2015.05.22 | 계명문화대학교 |

| 록번호 |  |    |
|-----|--|----|
|     |  | ٦. |
|     |  |    |
|     |  |    |
|     |  | -  |

주/야 졸업구분

졸업

졸업

주간

주간

야간

학점

0 / 0

0 / 0

/ 4.6

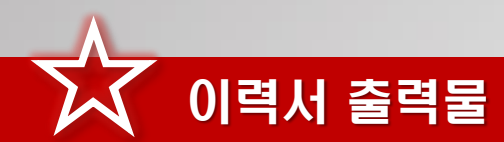

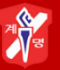

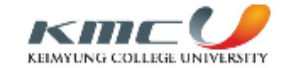

#### □ 상별사할

| 수상내역            | 수상일자       | 시핼처      |
|-----------------|------------|----------|
| 잘재리더잡학          | 2015.01.26 | 게멸문화대학교  |
| 특별(KNCU-CMP)    | 2015.09.04 | 게멸 문화대학교 |
| 366잡학           | 2016.02.03 | 계명문화대학교  |
| KNOJ회말잡학        | 2015.12.11 | 계명문화대학교  |
| 면학사랑잡학          | 2015.08.21 | 계명문화대학교  |
| 특별(KMCU-CMP)    | 2016.02.26 | 계명문화대학교  |
| 특별(기 초착습역량_ITQ) | 2016.01.20 | 계명문화대학교  |
| 366잡학           | 2016.07.26 | 게멸 문화대학교 |

#### □ 별역

| 균별   | 별파 | 계급 |  |
|------|----|----|--|
| 면제사유 |    |    |  |

#### □ 신체

| 신작  | 체중 | 시력(좌/무) | 색신   | 잡애여부 |
|-----|----|---------|------|------|
| 170 | 69 | 1.2 / 1 | 해달었음 | 비대상  |

#### □ 가족사할

| 관계  | 선명 |  | 연령 | 돌기여부 |
|-----|----|--|----|------|
| +   |    |  | 49 | Y    |
| 모   |    |  | 49 | Y    |
| 여콜샐 |    |  | 19 | Y    |
| 남콜샙 |    |  | 17 | Y    |

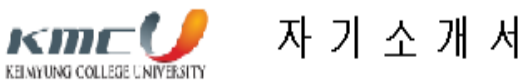

#### □ 설잘과정

예의와 배려는 부모님이 가장 중요시하는 단어입니다. 부모님은 할상 저에게 '남에게 베를 줄 아는 사람이 되어라' 라는 말을 갑조하셨습니다. 그래서 친구들의 도움도 발지만 받는 것 보다 도움을 주는 것이 저는 마음이 편합니다. 또 예의를 감조하는 부모님 밑에서 자라서 다른 사람을 생각하고 남의 눈을 찌푸리게 하는 혈물은 하지 않습니다. 그리고 가급적 저녁식사는 가족이 함께 보여 식사하며 대화하는 시간을 가지고 있습니다. 돈 보다는 가족과 같이 지 내는 시간 우선이라는 확고한 신념을 가진 부모님 밑에서 자란 저는 진정 소중한 가치가 무엇인지 좋으로 경험하며 자라왔습니다.

#### □ 설격특징

꾸밈이 없이 설실하고, 굴세고 씩씩한 설격의 소유자입니다. 무슨 일이든 열심히 하고, 설실하다는 이야기를 많이 물습니다. 학교를 다니면서도 한 번의 지각과 결석도 하지 않은 모범적인, 학교생활을 하였습니다. 반면에 열성히 하려는 설격 때문에 꼼꼼하게 보는 경찰이 있어서 시간이 오래 걸리고 생각이 많아져 쉽게 지나치지 못하는 단점이 있습니다. 하지만 생각이 많고 꼼꼼하다보면 시간이 오래 걸리는 대신 실수를 하지 않아. 더 큰 잡절으로 술화될 수 있다고 생각합니다.

#### □ 지원들기

직업은 '다른 나의 집'이라고 생각합니다. 겉생을 내가 있어야 하는 곳이고 나에게 맞고 편해야 더 나온 결과를 |보여줄 수 있다고 생각합니다. 대한합공은 '기업은 곧 인간'이라는 철학을 가지고 있고, '사람'을 가장 소중하 게 생각하는 기업입니다. 사람을 줄시하고 편견을 가지지 않는 곳이라면 저의 모든 잠접과 좋은 접물을 보여드릴 수 있을 것이라고 생각합니다. 특히 새로운 것에 흥미가 많고 사람과 여름티는 것을 좋아하는 설격이기에 대한합공이 원하는 인재 상에 어울린다고 생각하여 지원하게 되었습니다

#### □ 입사후포부

'땀에 젖은 뮤니폼! 그것이 내가 보여줄 수 있는 전부이다.' 잉글랜드 축구선수 스몰스가 한 말입니다. 제가 보여 드릴 수 있는 것은 땀에 젖은 유니폼은 아니겠지만 그만큼의 열정과 설의를 보여드리겠습니다. 유니폼의 의미가 서 토 다른 의미를 가지고 있겠지만 저 또한 저 말 뜻과 같은 열정으로 보여드리겠습니다. 또한 현재에 만족하지 않고 입사 후에도 지속 발전하는 모습을 보여드리겠습니다. 대한함공에 도움이 될 수 있도록, 함상 끈기와 열정을 가지고 직무에 일하겠습니다.

## 학생복지취업처 진로취업지원팀 교내 위치

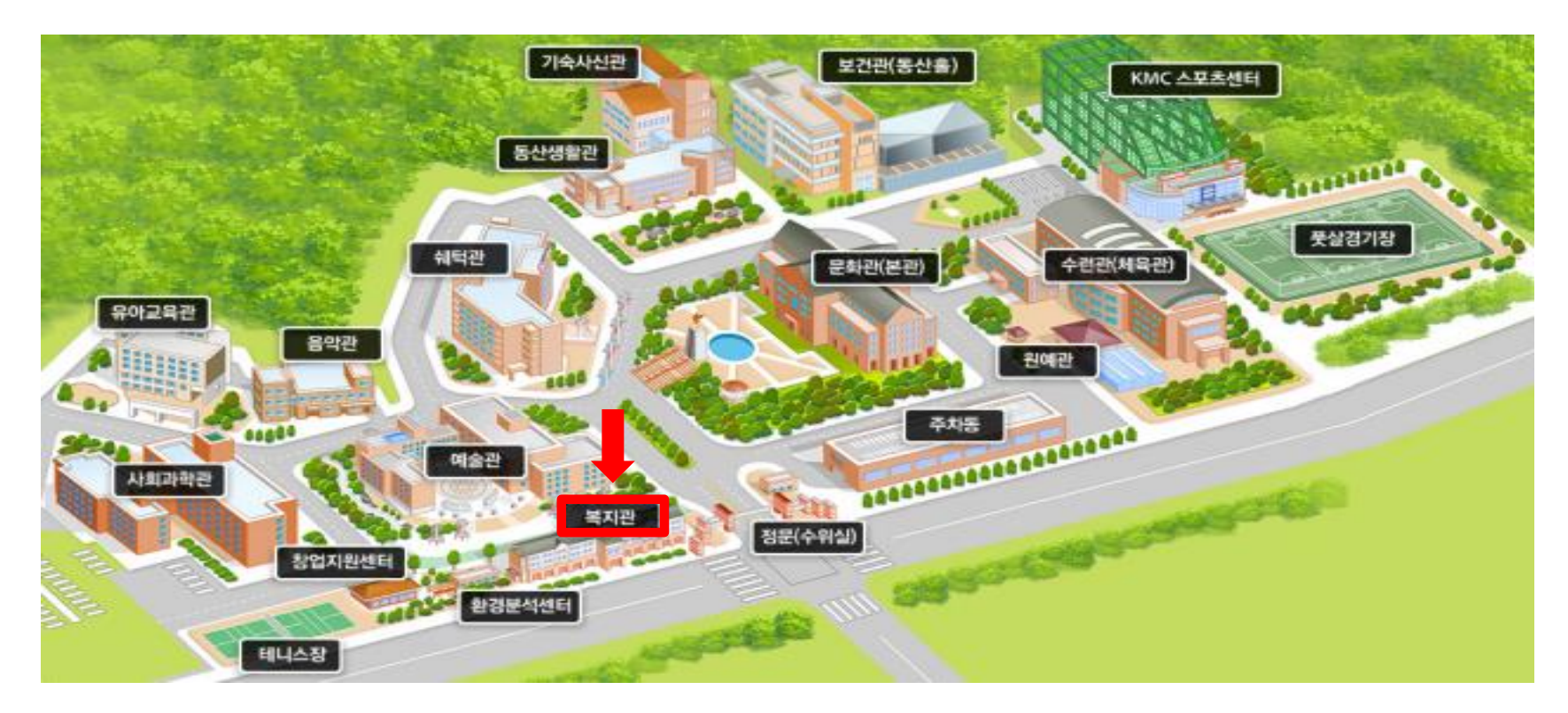

### 계명문화대학교 복지관 1층 (학생식당건물, 자동발급기 있는 곳) 문의전화 ☎ 589-7871

### I. 부서 현황

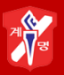

1. 학생복지취업처 공간

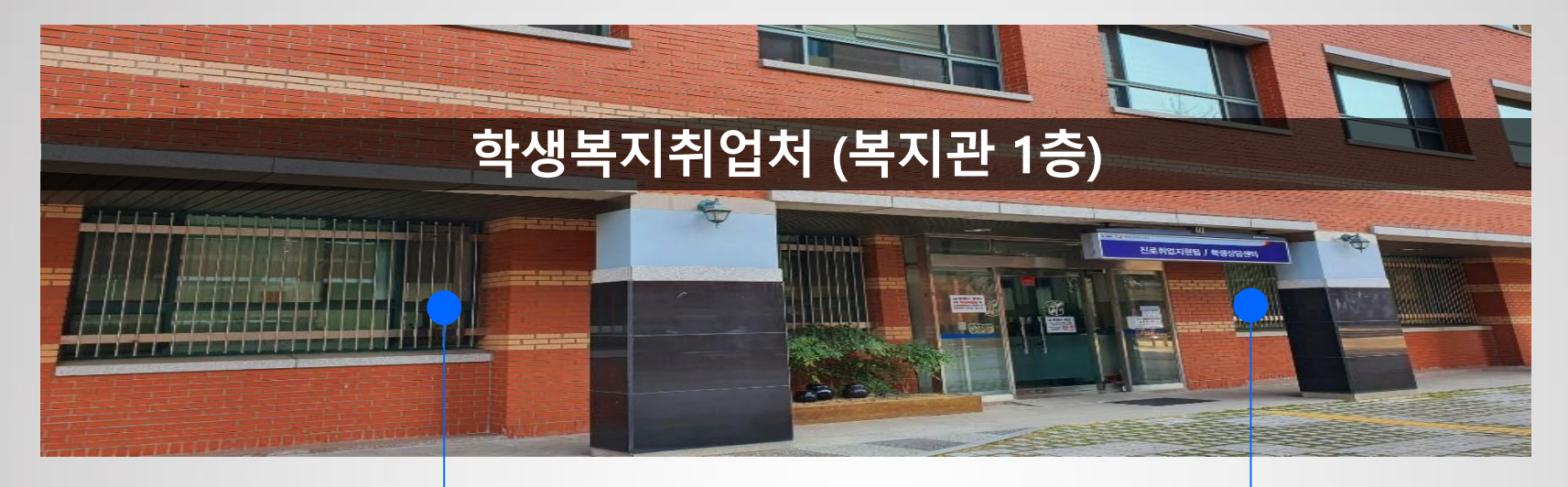

상담 및 교육 공간

### 학생복지취업처 사무 공간

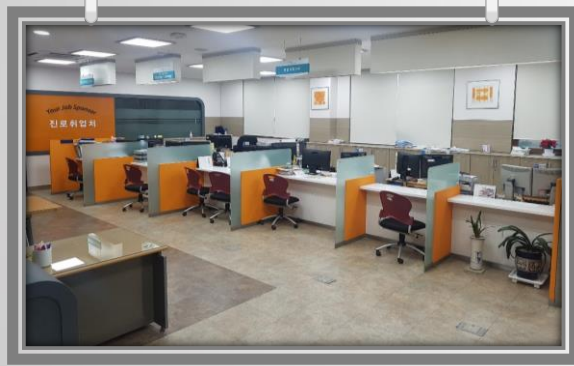

- 학생복지취업처장실

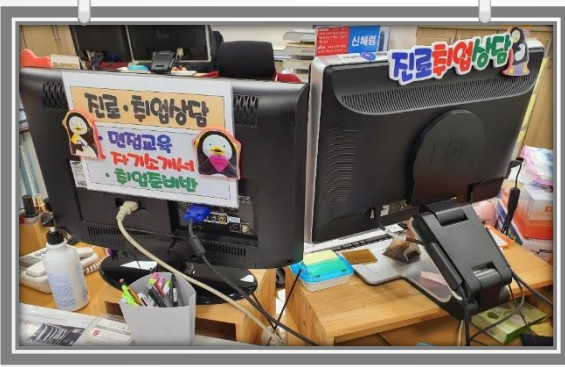

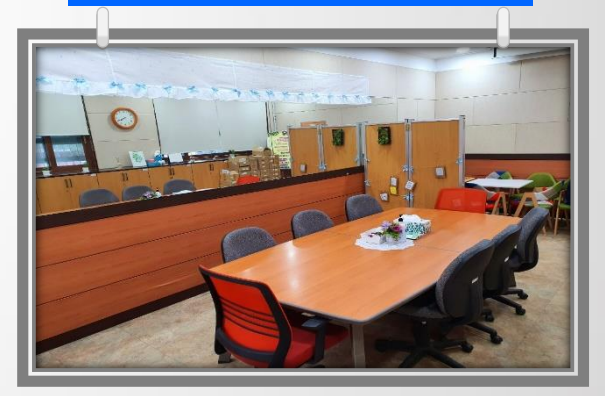

- 상담실 - 진로 및 취업상담, 소그룹 교육 진행

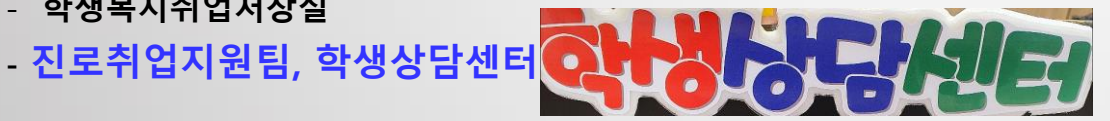

## ☞ 대학 홈페이지 공지사항 → 2020학년도 슬기로운 취업준비 경진대회 참고

### 학생복지취업처 진로취업지원팀

- O 운영시간 : 학기 중 08:30 ~ 17:30 / 방학 중 09:30 ~ 16:00
- O 건물위치 : 복지관 1층
- O 운영 프로그램

진로취업가이드 21~47p. 참고

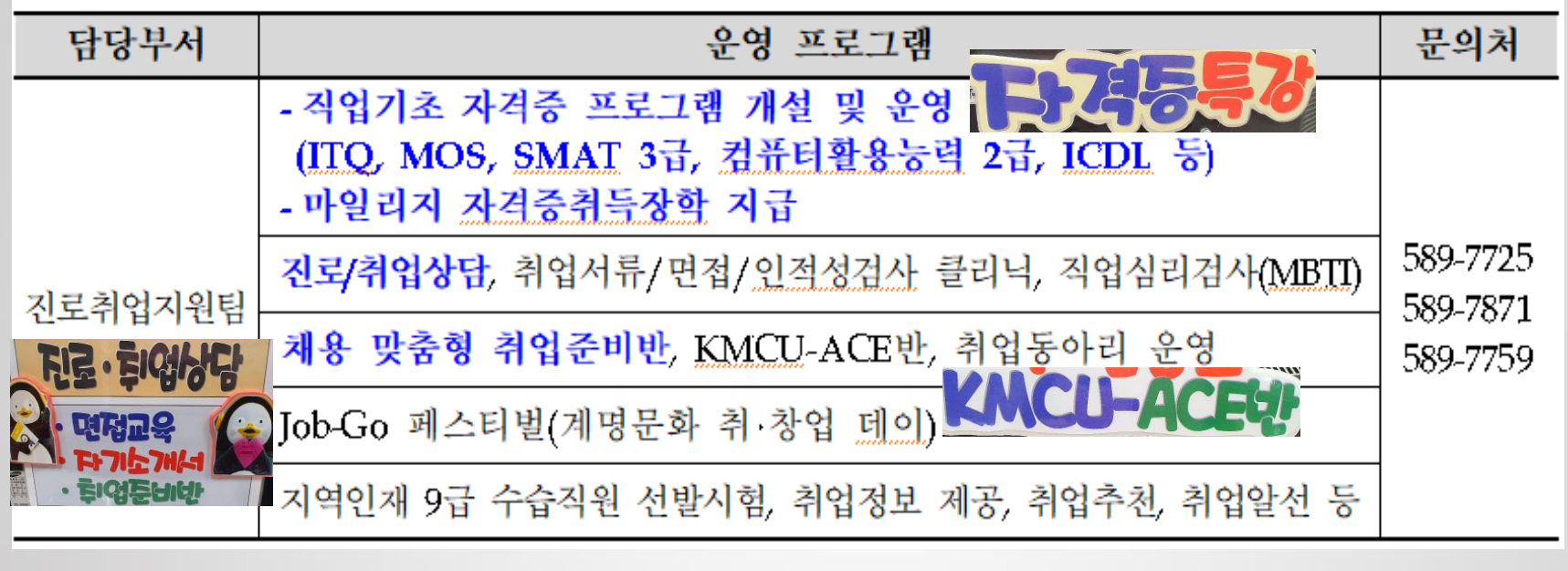

## 진로취업지원팀 담당 신혜령 ☎589-7871